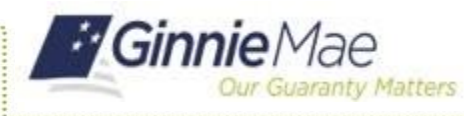

Ginnie Mae released a new pool type (H SA) for annually adjusting HECMs based on SOFR originated on or after July 1, 2023. This reference tool guides users on how to pool the HECM SOFR (H SA) pool type in Ginnie*NET*.

## ACCESS GINNIENET

- 1. Log in to MyGinnieMae via https://my.ginniemae.gov
- 2. Select the **Tools** dropdown at the top of the Dashboard.
- 3. Select **GinnieNET** under Other *Applications*.

The *GinnieNET* on the Web - Select Active *Issuer* page displays.

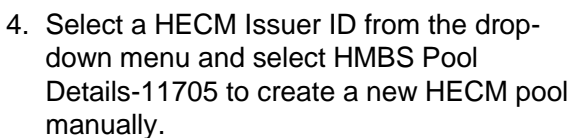

|              |                          | 🕾 Communities 🗸 💼 Toots 🗸 🖗 Knowledge Cente |
|--------------|--------------------------|---------------------------------------------|
| Applications | (3)                      | Bookmarks 🖉 Edit                            |
| RFS          | IPMS Other Applications  | Bloomberg                                   |
| eNOTE        | CM GinnieNET             | eMBS                                        |
|              | Report Center MFPDM      | FHA Connection                              |
|              | RPN                      | FHA Website                                 |
|              | SecuriD Token Validation | Fitchratings                                |
|              | Verify Role Assignment   | Ginnie Mae                                  |
|              |                          | HUD                                         |
|              |                          | HUD Locator                                 |
|              |                          | Issuer Calendar                             |
|              |                          | MBA                                         |
|              |                          | MBS - DD                                    |
|              |                          | MBS - GA                                    |
|              |                          | MBS Guide                                   |
|              |                          | MBS - MDS                                   |
|              |                          | Pay ov                                      |
|              |                          | Rural Housing                               |
|              |                          | VA - HUD                                    |
|              |                          | VALERI                                      |

| Serect Active issue | Select Active Issuer |
|---------------------|----------------------|
|                     |                      |

| Welcome Pathak, Anii | nita (4036)<br>GinnieNET On The Web<br>Main Menu                                                                                                    |  |  |  |
|----------------------|----------------------------------------------------------------------------------------------------|--|--|--|
| 4                    | Data Entry/Review  New Pool Processing  HMBS Pool Processing  HMBS Pool Processing  HMBS Notpage Details .11706  HMBS Subscriber  Certification and Agreement .117118  Apply Gimie Mae Edits for HMBS  Certifications  Towestor Reporting  Data Export/Import  Host Communications  Reports Maintenance |  |  |  |

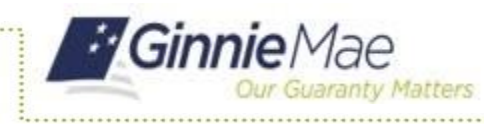

## **Pooling of HECM SOFR Pool Type (H SA) ISSUER QUICK REFERENCE CARD**

## **POOL DETAILS**

5. Choose Issue Type H, Pool Type SA, Index Type SOFR, Type of ARM Note ANNUAL, and Cap Structure 2/5.

| Mortgage Subscriber Cer | <u>t&amp;Agr</u> $\leq \geq \geq >$                  |                           | Bac        |
|-------------------------|------------------------------------------------------|---------------------------|------------|
|                         | Edit Nev                                             | Delete                    |            |
| Pool#: UA3190 Iss       | ue Type: H Pool Type: SA Index Type: SOFR Type Of AR | M Note: ANNUAL            |            |
| Cap Structure: 275      |                                                      | Edit Status:              | Not Passed |
| Description:            |                                                      | Transfer Status:          | New Pool   |
| Signed By:              |                                                      | Loans #:                  | 3          |
| Issuer ID/Name:         | 4036 BANK OF AMERICA                                 | Issue Date:               | 05/01/2023 |
| Custodian ID/Name:      | 000405 DEUTSCHE BANK NATIONAL TRUST COMPANY          | Settlement Date:          | 05/24/2023 |
| Mortgage Interest Rate: | 9.500 to: 10.000                                     | Subservicer #:            |            |
| OAA:                    | 250000.00                                            | Pool Tax ID:              | 290530044  |
| Security Rate:          | 8.400                                                | Security Rate Margin:     | 0.000      |
| P&I Acct#/ID:           | 237003532982 053000196                               |                           |            |
| T&I Acct#/ID:           |                                                      | _                         |            |
|                         |                                                      |                           |            |
|                         |                                                      |                           |            |
|                         |                                                      |                           |            |
|                         |                                                      |                           |            |
|                         |                                                      |                           |            |
|                         |                                                      | _                         |            |
| Number of Participants: | 1 Total Position: \$250,000 Weight                   | ed Average Interest Rate: | 8 400      |

6. When adding individual mortgages to the newly created H SA Pool on the HMBS Mortgage Details - 11706 screen, ensure that at least three (3) loans are associated with the HMBS Pool.

|                         | CimmicNETO              | n The Web                                 |                            |
|-------------------------|-------------------------|-------------------------------------------|----------------------------|
|                         | GINNIENETO              | on the web                                |                            |
|                         | HMBS Mortgage L         | Jetails -11/06                            |                            |
| Pool St 6 Cert &        | Agr                     | << < > >>                                 | Back                       |
|                         |                         | Edit New Dele                             | te                         |
| -                       | Heade                   | r Info General Info ARM Info Bo           | rrowers Info Property Info |
| Header Info             |                         |                                           |                            |
| Pool#: UN2623 Is        | ssue Type: H Pool Type: | SA Status: Passed Edits C                 | Certified                  |
| Issue Date: 05/01/202   | 3                       |                                           |                            |
| 🖄 General Info          |                         |                                           |                            |
| Loan Type:              | FHA                     | Payment Option:                           | Term                       |
| Unique Loan ID:         | 780113988               | Participation Loan#:                      | 001                        |
| Issuer's Loan#:         | 2000000000099           | Maximum Claim Amount:                     | \$1,000,000.00             |
| FHA Case#:              | 001330123455295         | Principal Limit:                          | \$500,000.00               |
| Original Interest Rate: | 8.500                   | Principal Limit Factor:                   | 0.500                      |
| Current Interest Rate:  | 10.000                  | Principal Balance Being Securitized:      | \$100,000.00               |
| Date of Origination:    | 01/01/2018              | Principal Balance Not Being Securitized:  | \$0.00                     |
| Joint or Single Loan:   | Single                  | Principal Balance Previously Securitized: | \$0.00                     |
| Property Type:          | Condominium             | Loan Servicing Fee Code:                  | Fixed Monthly              |
| LTV/ Patio:             | 11.00                   | Darticination Interest Date:              | 8 500                      |

## **POOL IMPORT FILE LAYOUT**

When importing a pool, update the following record layouts for H SA Pool Type:

7. On the Pool Record Layout (11705) P02, indicate an Index Type value of S for Secured Oversight Financing Rate (SOFR).

| No. | Field Name       | Туре         | Length | Dec.<br>Places | Start | End | Format    |
|-----|------------------|--------------|--------|----------------|-------|-----|-----------|
| 1   | Record Type      | Alphanumeric | 3      |                | 1     | 3   | P02       |
| 2   | Payment Date     | Date         | 8      |                | 4     | 11  | YYYYMMDI  |
| 3   | Filler           |              | 8      |                | 12    | 19  |           |
| 4   | Term             | Numeric      | 2      |                | 20    | 21  |           |
| 5   | Tax ID           | Numeric      | 9      |                | 22    | 30  |           |
| 6   | # of Loans       | Numeric      | 5      |                | 31    | 35  |           |
| 7   | Sec. Rate Margin | Numeric      | 6      | 3              | 36    | 41  | 99.999    |
| 8   | Total Positions  | Numeric      | 15     | 2              | 42    | 56  |           |
| 9   | Filler           | Space        | 1      |                | 57    | 57  |           |
| 10  | Filler           | Space        | 1      |                | 58    | 58  |           |
| 1   | Index Type       | Alpha        | 1      |                | 59    | 59  | C, L or S |
| 12  | Filler           | Space        | 1      |                | 60    | 60  |           |
| 13  | Cert. Agreement  | Numeric      | 1      |                | 61    | 61  | 1 or 2    |

For assistance using Ginnie Mae business applications, contact <u>askGinnieMae@hud.gov.</u>